## Leçon #4 → PAINT

- 1. Inscris ton <u>nom d'utilisateur</u> et ton <u>mot de passe</u>.
- 2. Clique sur le bouton démarrer. Panneau de configuration 3. Clique sur « tous les Périphériques et imprimantes programmes ». Programmes par défaut Aide et support Exécuter... Tous les program nes Arrider D P grammes et fichiers Clique sur «<u>accessoires</u>». 🛷 Programmes par défaut Musique Télécopie et numérisation Windows Visionneuse XPS Ordinateur 1 Windows Media Center 🔄 Windows Upda Panneau de configuration Accessoires Démarrage Périphériques et imprimantes DivX Programmes par défaut Faronics **FLV Player** Aide et support Google Earth Exécuter... Précédent 1 Arreter Rechercher les programmes et fichiers P magnetophone Mise en route Ordinateur S Outil Capture (a) Paint Panneau de configuration 5. Clique sur « paint ». Z Panneau de saisie mathématique Pense-béte Périphériques et imprimantes Se connecter à un projecteur 3 Transfert de fichiers Bluetooth Programmes par défaut WordPad Aide et support Options d'ergonomie 6. Recrée le dessin qui est Exécuter... Précédent au tableau. Rechercher les programmes et fichiers 0 Aniera

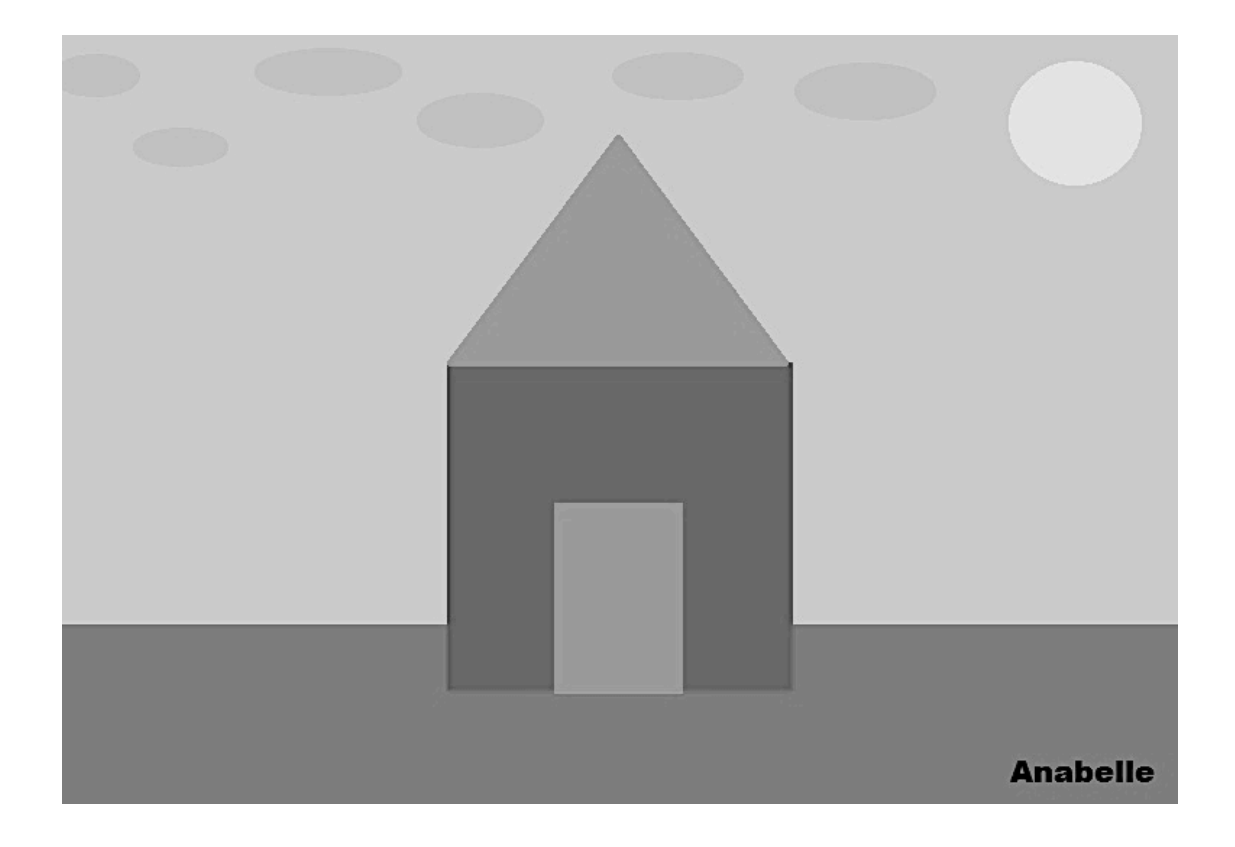

| 7. Imprime ton dessin. |               |                                                                                                    |
|------------------------|---------------|----------------------------------------------------------------------------------------------------|
| FICHIER IMPRIMER       |               | IMPRIMANTE # 3525 IMPRIMER                                                                                                    |
|                        |               | 📾 Imprimer                                                                                                    |
| Sans titre - Pant      | Image<br>1 CS | Général   Sélectionnez une imprimante   12 Ajouter une imprimante   12 Ajouter une imprimante   12 Ajouter une imprimante   12 Ajouter une imprimante   12 Ajouter une imprimante   12 Ajouter une imprimante   12 Ajouter une imprimante   12 Ajouter une imprimante   13 Commertaire   14 Imprimer dans un fichier   Préférences   Rechercher une imprimante |
| Imprimer ,             |               | Elendue de pages<br>Tout<br>Sélection<br>Page actuelle<br>Pages:<br>123<br>123<br>123<br>123                                                                                                    |

## 8. Ferme la fenêtre.